## Font Download Guide

You will need some fonts in order to use some of our ready to edit forms. The fonts below can be download from our Agency Drop box found: <u>https://www.dropbox.com/sh/njrnyglnfch4l2w/AAAF-f8QurdGOz8Rr089Lw8Ma?dl=0</u>

Letter to New Clients font - always forever

Disnep Four - Walt Disney Script

ອໂຣທະຍຸ Fong – Waltograph (several versions in the Dropbox folder)

**DISNEY FONT** – Star Jedi (several versions in the Dropbox folder)

Harry Potter Font - Aquiline Two

Harry Potter Font – Witches Magic

Harry Potter Font - Parry Potter

Harry Potter Font – Harry P Harry Potter Font – Blackadder ITC Grinched – Grinched

One you download the fonts you wish to use or all please follow the steps below to install each font onto your computer.

Download to wherever you keep your fonts. Most computers will default to where you keep your fonts or a download folder. Main thing to know is WHERE the file is being downloaded to so you can access it to install. You will be downloading a ZIP file so it

## Font Download Guide

will need unzipping to install it. \*\*\* please note that this is the download guide for Windows only. I am sorry but I do not have a Mac and cannot advise you on how to go about installing the fonts from here \*\*\*

Now open the location and open the zip file. Now you will install all of the downloaded font files. I highlighted below what the Disney ones look like and say in your file.

|    | Name           | Date modified     | Туре               | Size  |
|----|----------------|-------------------|--------------------|-------|
|    | license        | 3/15/2004 6:49 PM | Text Document      | 11 KB |
| Я. | waltograph     | 8/27/2004 5:25 AM | Text Document      | 5 KB  |
| *  | waltograph42   | 8/31/2004 9:18 PM | OpenType font file | 54 KB |
| *  | 🔊 waltographUl | 8/27/2004 7:03 AM | TrueType font file | 65 KB |
| *  |                |                   |                    |       |
|    |                |                   |                    |       |
|    |                |                   |                    |       |
|    |                |                   |                    |       |
|    |                |                   |                    |       |

Once you double click each file you will then click install. See below red circle.

| waltograph42                                                                                                    | 8/31/2004 9:18 PM          | Open lype font file | 54 KB    |                               |
|----------------------------------------------------------------------------------------------------|----------------------------|---------------------|----------|-------------------------------|
| waltographUI                                                                                                    | 8/27/2004 7:03 AM          | TrueType font file  | 65 KB    |                               |
| A atograph (Open                                                                                                    |                            |                     |          | - D X                         |
| int Install                                                                                                    |                            |                     |          |                               |
| Fonume: Waltograph                                                                                                    |                            |                     |          |                               |
| Version: Control of the control of the control of t | Core 1.0.34                |                     |          |                               |
| APCOLEGE (W) MOD COST (W) X 47                                                                                                    | DECERENTIKI MUG            | X)RSANWX 07         |          |                               |
| 1234567890 ::: " (!?) +-                                                                                                    | */=                        |                     |          |                               |
| 12 The oxilics brown rex limbs eve                                                                                                    | A THE LAZE DOG. 1234567890 |                     |          |                               |
| 18 THE QUICK BROWN FOX                                                                                                    | Jumps over the LAZD DOG.   | 1234567890          |          |                               |
| LIT GUICK BOOK                                                                                                    | N FOX UNDE OUTO Y          | 123                 | 20567890 | n                             |
| 24 (HE QUICK DRUCH                                                                                                    | v rex jumps ever 14        | ie chiep deb. izc   |          | 5                             |
| » (не quick                                                                                                    | brown fox fur              | nps øver t          | HE LAZP  | DØG. 1234567890               |
| p o                                                                                                    |                            | Ø                   |          | 122/15/2700                   |
| 📲 (HE QUIC                                                                                                    | CK BRØØN F                 | ©х jump             | s ove    | r the laze dog. 1234941090    |
|                                                                                                    |                            | •                   |          |                               |
| Pin                                                                                                    | Ø                          |                     | Ø        | 122(05/07)                    |
| 💩 (ΗΕ Φυ                                                                                                    | MICK BRØG                  | υν γοχ              | jum      | ps over the lazy dog. 1234001 |
| · ·                                                                                                    |                            |                     | v        | , ,                           |
|                                                                                                    |                            |                     |          |                               |
| LUE O                                                                                                    | MICH BI                    | 006)0)              | EQV      | TIMOS QUED YHE INTO DOG 1     |
| 72 ( <b>ME</b> 4                                                                                                    | MICK D                     |                     | rva      | juintes area lue ruch pao. I  |
|                                                                                                    | •                          |                     |          |                               |
|                                                                                                    |                            |                     |          |                               |

Once it installs it could say something along the lines of "installed" or nothing at all depending on your computer system. Do this for every file you downloaded.

## Font Download Guide

That is it. In order for the new font to show up you will need to close down any word or Adobe files and reopen them. Then click your available fonts and you should see them there.